**INSTRUCTIONS – STUDENT LOGIN FOR DESTINY** 

## LOGIN AND CHECK YOUR ACCOUNT

| 1. Open Destiny,<br>the online                                                                  | From the school website select <b>Academics</b> and <b>Textbook Help.</b>                                                                                                    |                                                                       |
|-------------------------------------------------------------------------------------------------|----------------------------------------------------------------------------------------------------|-----------------------------------------------------------------------|
| catalog                                                                                         | Destiny Textbook Help     All teachers and students nave their own login to Destiny.     Click HERE to access Destiny and get started.                                                                             |                                                                       |
|                                                                                                 |                                                                                                    |                                                                       |
| 2. Destiny                                                                                      | [Login ] [Create Account]                                                                                                    | Click <b>Login</b> in the upper<br>right hand corner of the<br>screen |
| 3. Login to<br>Destiny                                                                          | User Name:<br>Password:<br>Login X Cancel<br>Use your network username and passwo                                                                                                    | rd                                                                    |
|                                                                                                 |                                                                                                    |                                                                       |
| 4. Select the <b>My</b><br>Info Tab                                                             | Be sure to select the<br>My Info                                                                                                    |                                                                       |
| 5. Check to see<br>what you have<br>checked out                                                 | You will see a complete list of textbooks that are checked out to you                                                                                                    |                                                                       |
| 6. Now you can<br>double check the<br>titles and the<br>barcode<br>numbers of your<br>textbooks | Items Out   Due Date Title   6/3/2016 & All quiet on the western front (Gepy: 4AUHSD00068360)   6/3/2016 & Calculus - concepts and applications (Copy: 4AUHSD00027142)                                             |                                                                       |
|                                                                                                 |                                                                                                    |                                                                       |
|                                                                                                 | Class: Spanish 3 L0343P/Section: 1032; Period: 1 (Concha Martinez)<br>6/3/2016 <b>World of Chemistry</b> (Copy: <u>4AUHSD00024663</u> )<br>Class: Chemistry S0706P/Section: 2012; Period: 2 (Stephanie Verbanszky) |                                                                       |

• Please stop by the library if you need help with logging into Destiny